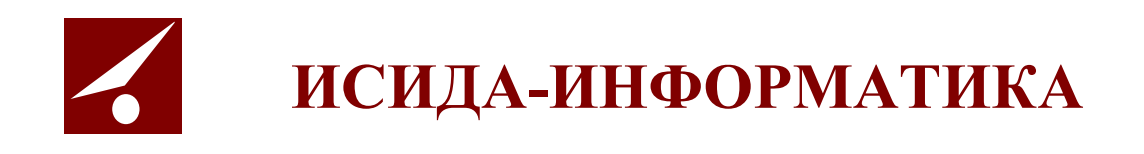

# **ISIDA Audit**

## «Система управления внутренним аудитом»

Инструкция по развертыванию

Минск 2022

## СОДЕРЖАНИЕ

| 1. ОБЩИЕ СВЕДЕНИЯ                                                                           | 3        |
|---------------------------------------------------------------------------------------------|----------|
| 2. ОСНОВНЫЕ ПОНЯТИЯ И ОПРЕДЕЛЕНИЯ                                                           | 3        |
| 3. КОМПЛЕКТ ПОСТАВКИ И СОСТАВ ДИСТРИБУТИВА                                                  | 3        |
| 4. УСТАНОВКА ДИСТРИБУТИВА                                                                   | 4        |
| 5. НАСТРОЙКА                                                                                | 4        |
| 5.1. ПРЕДВАРИТЕЛЬНАЯ НАСТРОЙКА СИСТЕМЫ<br>5.2. Общая настройка системы                      | 4        |
| 6. РАЗВЕРТЫВАНИЕ IAS В СРЕДЕ СЕРВЕРА ПРИЛОЖЕНИЯ WILDFLY APPLICATION SERVER, СУБД М          | VISSQL 5 |
| <ul> <li>6.1. Развертывание в среде сервера приложений WILDFLY Application Server</li></ul> |          |
| 7. УСТАНОВКА КОМПОНЕНТОВ ДЛЯ ИНТЕГРАЦИИ С MICROSOFT WORD                                    | 21       |
| 7.1. Установка компонентов<br>7.2. Настройка браузера Internet Explorer                     | 21       |
| ПРИЛОЖЕНИЕ 1. ОБРАЗЕЦ НАСТРОЙКИ ФАЙЛА CONFIGURE.PROPERTIES                                  | 28       |
| ПРИЛОЖЕНИЕ 2. ОБРАЗЕЦ НАСТРОЙКИ ФАЙЛА EARORG.PROPERTIES                                     | 29       |
| ПРИЛОЖЕНИЕ 3. ЗАПУСК СКРИПТОВ                                                               | 33       |
| ПРИЛОЖЕНИЕ 4. НАСТРОЙКА LDAP-АВТОРИЗАЦИИ ПОЛЬЗОВАТЕЛЯ                                       | 34       |

Код документа: 4536-2.5.1(1.1). Листов: 35. Дата редакции: 22.06.2022. © ООО «Исида-Информатика», 2022.

| © ООО «Исида-Информатика» |                                               |     |       |  |
|---------------------------|-----------------------------------------------|-----|-------|--|
| Код                       | Наименование Лист Лист                        |     |       |  |
| 4536-2.5.1(1.1)           | ISIDA Audit. Инструкция по развертыванию 2 35 |     |       |  |
| Принадлежность            |                                               |     |       |  |
| Код Обозначение Версия    |                                               |     | ерсия |  |
| 4536                      | ISIDA Audit                                   | 1.1 |       |  |

| ISIDA Audit. Инструкция по развертыванию. | Лист 2 из 35 |
|-------------------------------------------|--------------|
|-------------------------------------------|--------------|

## 1. Общие сведения

Настоящий документ содержит указания по развертыванию и конфигурированию информационных услуг, входящих в состав *Программной системы ISIDA Audit*. Предполагается, что системный администратор обладает знаниями и практическими навыками в области программной архитектуры *Java Enterprise Edition (JEE)*.

## 2. Основные понятия и определения

В тексте применяются следующие обозначения и сокращения:

| WILDFLY       | WILDFLY Application Server                                                          |  |  |
|---------------|-------------------------------------------------------------------------------------|--|--|
| WILDFLY_HOME  | Каталог с установленным сервером приложений WILDFLY                                 |  |  |
| INSTANCE_NAME | Наименование экземпляра сервера приложений, в который<br>устанавливается приложение |  |  |
| IAS_DIST      | Каталог, в который распакован дистрибутив is.ias                                    |  |  |
| WILDFLY_HOST  | Адрес, по которому доступен WILDFLY (включает в себя адрес сервера и порт)          |  |  |

## 3. Комплект поставки и состав дистрибутива

В комплект поставки входит набор пакетов:

- пакет сопроводительной документации;
- дистрибутив для установки системы.

Все пакеты передаются в виде zip-архивов и соответствующих им файлов для контроля качества переданной информации с сигнатурами, сформированными по алгоритму MD5.

#### Комплект поставки:

Таблииа 3.1

|    |                              | 140,1444 5.1                                             |
|----|------------------------------|----------------------------------------------------------|
|    | Идентификатор                | Описание                                                 |
| 1. | is.ias Documentation.zip     | Пакет сопроводительной документации                      |
| 2. | is.ias Documentation.zip.md5 | Сигнатура архива с пакетом сопроводительной документации |
| 3. | is.ias Runtime Kit.zip       | Дистрибутив системы                                      |
| 4. | is.ias Runtime Kit.zip.md5   | Сигнатура архива с дистрибутивом                         |

Состав дистрибутива показан в таблице 3.2.

Таблица 3.2

|    | Идентификатор | Описание                                                                         |  |
|----|---------------|----------------------------------------------------------------------------------|--|
| 1  | ear           | Файл формата EAR. Каталог с непосредственно дистрибутивом программного           |  |
|    |               | продукта в виде единиц развертывания в среде сервера приложений. Файл содержит в |  |
|    |               | себе программный код, дескрипторы развертывания и другие требуемые компоненты    |  |
|    |               | информационной услуги.                                                           |  |
| Ди | иректория DSS |                                                                                  |  |
| 2  | jar           | Файлы формата JAR. Содержат конфигурационные настройки и скрипты по              |  |
|    |               | конфигурированию системы, а также специфические настройки – справочники,         |  |
|    |               | скрипты БД, шаблоны отчетов и другие файлы.                                      |  |
| 3  | properties    | Файл формата properties. Файл содержит в себе конфигурационные параметры.        |  |
| 4  | bat           | Файл формата bat. Исполняемый файл, выполняющий создание сконфигурированных      |  |
|    |               | файлов в операционных системах корпорации Microsoft.                             |  |
| 5  | sh            | Файл формата sh. Исполняемый файл, выполняющий создание сконфигурированных       |  |
|    |               | файлов в операционных системах семейства Unix.                                   |  |

| ISIDA Audit. Инструкция по развертыванию. Лис | т 3 из 35 |
|-----------------------------------------------|-----------|
|-----------------------------------------------|-----------|

## 4. Установка дистрибутива

Установка дистрибутива – это распаковка архива *is.ias Runtime Kit.zip* в любой каталог файловой системы.

## 5. Настройка

Распакованный дистрибутив содержит следующие каталоги:

- ear артефакты, требуемые для разворачивания на сервере приложения (ias-ear-4.0.ear не требует предварительного конфигурирования).
- Директория dss, содержащая:
  - **jar** архив со справочниками, шаблонами отчетов системы и др. (ias-system-distribution-4.0.jar – не требует предварительного конфигурирования);
  - jar конфигурационный архив (ias-configure-4.0.jar– не требует предварительного конфигурирования);
  - properties файл конфигураций (configure.properties требует предварительного конфигурирования).
  - bat исполнительный файл (configure.bat не требует предварительного конфигурирования)
  - sh исполнительный файл (configure.sh не требует предварительного конфигурирования)

## 5.1. Предварительная настройка системы

Настройка программного комплекса осуществляется однократно при первом развертывании системы. В дальнейшем дополнительная настройка производится только в случае изменения настроечных параметров системы.

Для создания сконфигурированных файлов требуется отредактировать файл configure.properties (пример Приложение №1):

!Внимание! Данный файл после редактирования необходимо сохранить с кодировкой UTF-8!

| Параметр                       | Значение                            | Описание                                                                                                    |                                       |              |
|--------------------------------|-------------------------------------|----------------------------------------------------------------------------------------------------|---------------------------------------|--------------|
| base.http.url                  | http:// <host>:<port></port></host> | Базовый URL. Определяет доступ к приложений. Необходимо заменить зна конкретное значение.                           | экземпляру серначение параметра       | вера<br>1 на |
| base.dir                       | Диск:[\Каталог].\ias                | Путь к базовому каталогу ias                                                                                        |                                       |              |
| base.storage.dir               | Диск:[\Каталог]                     | Путь к хранилищу с документами. Подле<br>если хранилище с документами распола<br>каталоге.                          | жит редактирован<br>агается не в базо | ию,<br>вом   |
| id.customer                    |                                     | Идентификатор заказчика. id.customer=N                                                                              | BRB.                                  |              |
| sender.email                   | [имя_пользователя]<br>@[имя_домена] | Адрес электронной почты, для расси системы пользователям                                                            | ылки сообщений                        | от           |
| sender.name                    | <Текст>                             | Имя отправителя, для рассылки сообщений от системы пользователям                                                    |                                       | емы          |
| path.report.templates          | Диск:[\Каталог]/tem<br>plates       | Путь к шаблонам. Подлежит ред<br>директория с шаблонами располагается н                                             | актированию, е<br>е в базовом катал   | если<br>юге. |
| path.report.fonts              | Диск:[\Каталог]/font<br>s           | t Путь к шрифтам шаблонов.                                                                                          |                                       |              |
| Конфигурационные параметры EDD |                                     |                                                                                                    |                                       |              |
| edd.instanceID                 | IAS                                 | Идентификатор экземпляра EDD (если несколько экземпляров системы, например, то для каждого необходимо указать свой) |                                       |              |
| Конфигурирование скрипта       |                                     |                                                                                                    |                                       |              |
|                                | ISIDA Audit, Инструг                | кния по развертыванию.                                                                                              | Лист 4 из 35                          |              |

Исида-Информатика

| Параметр    | Значение        | Описание                                                                                                    |  |  |
|-------------|-----------------|----------------------------------------------------------------------------------------------------|--|--|
| dss.in.jar  | <Текст>         | Наименование архива с dss-частью. Редактирование нежелательно.                                                                                                    |  |  |
| dss.out.dir | Диск:[\Каталог] | Путь к каталогу, в который будет размещён сконфигурированный комплект dss-части. По умолчанию директория <b>out</b> , которая создаётся в директории с исполняемым файлом. Подлежит редактированию, если каталог находится не на том же уровне, что и исполняемый jar-файл. |  |  |

Выполните исполняемый файл. !Будет создан каталог (по-умолчанию out), в котором находится сконфигурированный комплект dss-части!.

## 5.2. Общая настройка системы

Для настройки программного комплекса требуется отредактировать сконфигурированный файл earorg.properties (пример Приложение №2), расположенный в директории out\wildfly\modules\isida\configuration\main\:

!Внимание! Данный файл после редактирования необходимо сохранить с кодировкой UTF-8!

- установить флаг использования справочника сотрудников при вводе пользователей (earorg.references.usersmanager.use.employees.for.input.user=true);
- установить флаг обязательности заполнения табельного номера (earorg.references.usersmanager.required.input.personnumber=false);

Так возможно дополнительно отредактировать следующие параметры:

- указать IP-адрес SMTP-сервера (smtp.host);

| аолииа 5.1-1. Описание параметров фаила <b>earorg.properue</b> | Габлииа 5.1-1. | Описание | параметров | файла | earorg.prop | erties |
|----------------------------------------------------------------|----------------|----------|------------|-------|-------------|--------|
|----------------------------------------------------------------|----------------|----------|------------|-------|-------------|--------|

| Параметр                                                                                                    | Значение              | Описание              |  |
|----------------------------------------------------------------------------------------------------|-----------------------|-----------------------|--|
| smtp.host                                                                                                    | http:// <host></host> | IP-адрес SMTP-сервера |  |
| Конфигурационные параметры EDD                                                                                                    |                       |                       |  |
| edd.instanceID IAS Идентификатор экземпляра EDD (если несколько экземпля<br>системы, например, то для каждого необходимо указать сво |                       |                       |  |
| Конфигурирование средств ЭЦП                                                                                                    |                       |                       |  |
| need.signature.check 0 – не проверять Флаг необходимости проверки ЭЦП документа 1 – проверять                                        |                       |                       |  |

## 6. Развертывание IAS в среде сервера приложения WILDFLY Application Server, СУБД MsSQL

## 6.1. Развертывание в среде сервера приложений WILDFLY Application Server

В разделе описывается процесс развертывания информационных услуг в среде сервера приложений *WILDFLY Application Server* (далее – WILDFLY).

Перед развертыванием приложения необходимо:

- 1. Скопировать в каталоге \wildfly-10.1.0\modules содержимое из каталога, с заранее сконфигурированным комплектом dss-части. Путь к каталогу: out\wildfly\modules\;
- 2. Создать базовый каталог ias в домашней директории WILDFLY WILDFLY\_HOME\;
- 3. В созданный каталог необходимо скопировать содержимое каталога **out**, с заранее сконфигурированным комплектом dss-части.

## 6.2. Установка сервера приложений WildFly

Действия производим либо в консоли сервера приложений средствами SSH клиента PuTTy (или файлового менеджера Windows-SSH WinSCP).

Для установки дистрибутивы достаточно скопировать в выбранный каталог на сервере приложений – в нашем примере WILDFLY\_HOME.

## 6.3. Запуск\остановка экземпляра standalone сервера приложений WildFly

Запуск и остановка экземпляра сервера приложений осуществляется при помощи специального скрипта инициализации, который входит в состав дистрибутива сервера приложений WildFly: \wildfly-10.1.0.Final\docs\contrib\scripts\init.d\wildfly-init-redhat.sh

Перед запуском экземпляра сервера приложений необходимо указать некоторые конфигурационные параметры JAVA экземпляра standalone: \wildfly-10.1.0.Final\docs\contrib\scripts\init.d\wildfly.conf

Пример заполнения:

# General configuration for the init.d scripts, # not necessarily for JBoss AS itself. # default location: /etc/default/wildfly ## Location of JDK #JAVA HOME="/usr/lib/jvm/default-java" ## Location of WildFly # JBOSS HOME="/opt/wildfly" ## The username who should own the process. # JBOSS USER=wildfly ## The mode WildFly should start, standalone or domain **# JBOSS MODE=standalone** ## Configuration for standalone mode # JBOSS\_CONFIG=standalone.xml ## Configuration for domain mode # JBOSS\_DOMAIN\_CONFIG=domain.xml # JBOSS\_HOST\_CONFIG=host-master.xml ## The amount of time to wait for startup # STARTUP\_WAIT=60 ## The amount of time to wait for shutdown **# SHUTDOWN WAIT=60** ## Location to keep the console log # JBOSS\_CONSOLE\_LOG="/var/log/wildfly/console.log" ## Additionals args to include in startup # JBOSS OPTS="--admin-only -b 127.0.0.1"

Запуск/остановка экземпляра standalone осуществляется выполнение скрипта инициализации с ключами start и stop:

| /wildfly-10.1.0.Final/docs/contrib/scripts/init.d/wi | ildfly-init-redhat.sh start     |
|------------------------------------------------------|---------------------------------|
| [root@mtsbank /]# /export/wildfly/bin/init           | .d/wildfly-init-redhat.sh start |
| Starting wildfly:                                    | [ OK ]                          |
| /wildfly-10.1.0.Final/docs/contrib/scripts/init.d/wi | ldfly-init-redhat.sh stop       |
| [root@mtsbank /]# /export/wildfly/bin/init           | .d/wildfly-init-redhat.sh stop  |
| Stopping wildfly:                                    | [ OK ]                          |
|                                                      |                                 |

## 6.4. Конфигурирование профиля standalone сервера приложений WildFly Необходимые параметры и свойства

Для поддержания работы с программным комплексом необходимо внести дополнительные настройки в конфигурационные параметры экземпляра standalone сервера приложений WILDFLY. При этом все изменения фиксируются и сохраняются в файле /wildfly/standalone/configuration/standalone.xml.

## 6.4.1. Настройка File-Based авторизации. Добавление пользователей

Для добавления пользователей выполнить скрипт: /wildfly/bin/add-user.sh

ISIDA Audıt. Инструкция по развертыванию.

#### Исида-Информатика

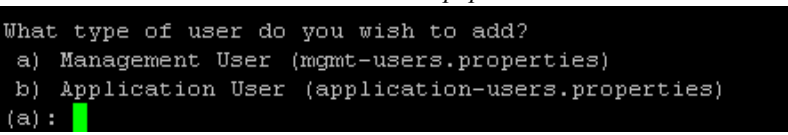

Далее следовать указаниям ассистента – указать тип пользователя (пользователь менеджер – для работы в консоли сервера приложений, пользователь приложений – для авторизации в приложение), задать пароль создаваемого пользователя, указать при необходимости группу-роль принадлежности пользователя.

Ниже приведены пример создания пользователей обоих типов. Менеджер:

| [root@mtsbank wildfly]# /export/wildfly/bin/add-user.sh                                                                                             |
|----------------------------------------------------------------------------------------------------|
| What type of user do you wish to add?<br>a) Management User (mgmt-users.properties)<br>b) Application User (application-users.properties)<br>(a): a |
| Enter the details of the new user to add.                                                                                                    |
| Using realm 'ManagementRealm' as discovered from the existing property files.                                                                       |
| Username : <u>admi</u> n3                                                                                                    |
| Password recommendations are listed below. To modify these restrictions edit the add-user.properties configuration file                             |
|                                                                                                    |
| - The password should not be one of the following restricted values (root, admin, administrator)                                                    |
| <ul> <li>The password should contain at least 8 characters, 1 alphabetic character(s), 1 digit(s), 1 non-alphanumeric symbol(</li> </ul>            |
|                                                                                                    |
| - The password should be different from the username                                                                                                |
| Password :                                                                                                    |
| JERSUIS269: Password must have at least 8 characters!                                                                                               |
| Are you sure you want to use the password entered yes/no/ yes                                                                                       |
| Re-enter password :                                                                                                    |
| what groups do you want this user to belong to? (Frease enter a comma separated fist, of feave blank for honen i j                                  |
| About to add user adding for really hanagementatan.                                                                                                 |
| ided user 'sdury' to 'yevnort/wildflu/standalons/configuration/mont-users properties'                                                               |
| Added user 'admin3' to file '/evnort/wildflw/domain/configuration/mont-users.ronerties'                                                             |
| Added user 'admin3' with groups to file '/export/wildfly/standalone/configuration/momt-groups.properties'                                           |
| Added user 'admin3' with groups to file '/export/wildflv/domain/configuration/mgmt-groups.properties'                                               |
| Is this new user going to be used for one AS process to connect to another AS process?                                                              |
| e.g. for a slave host controller connecting to the master or for a Remoting connection for server to server EJB calls.                              |
| yes/no? yes                                                                                                    |
| To represent the user add the following to the server-identities definition <secret value="YWRtaW4z"></secret>                                      |

Данные созданного пользователя сохраняются в файлах: /wildfly/standalone/configuration/mgmt-users.properties /wildfly/standalone/configuration/mgmt-groups.properties

При создании обычного пользователя обязательно указать группу-роль принадлежности пользователя – ias (для авторизации этих пользователей в приложении).

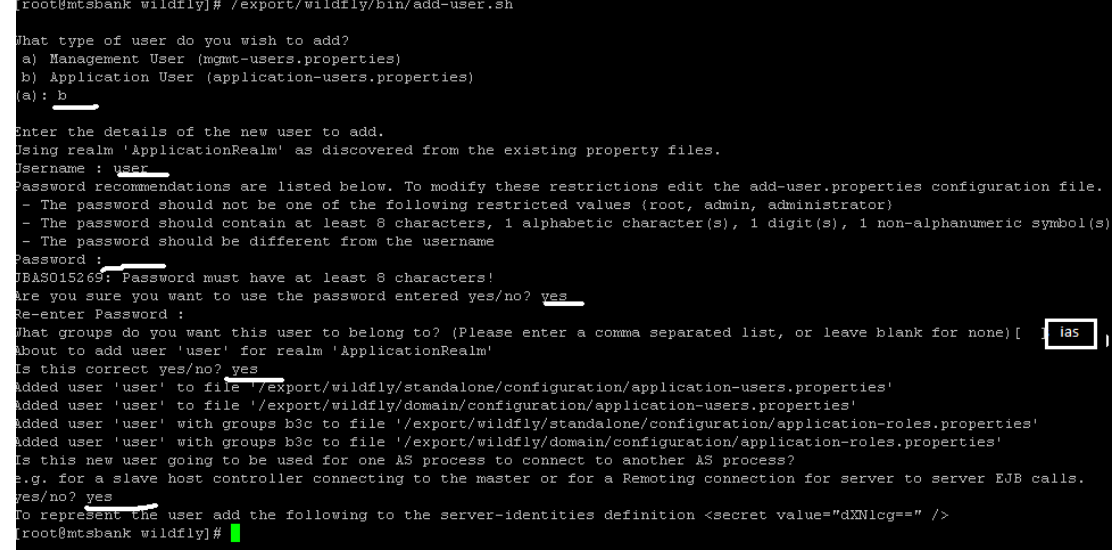

wildfly/standalone/configuration/application-roles.properties wildfly/standalone/configuration/application-users.properties

#### 6.4.2. Добавления дополнительных параметров сервера приложений

1) Добавить системные свойства.

Для этого зайти в консоль сервера приложений (Ошибка! Недопустимый объект гиперссылки.), авторизоваться пользователем с типом Менеджер.

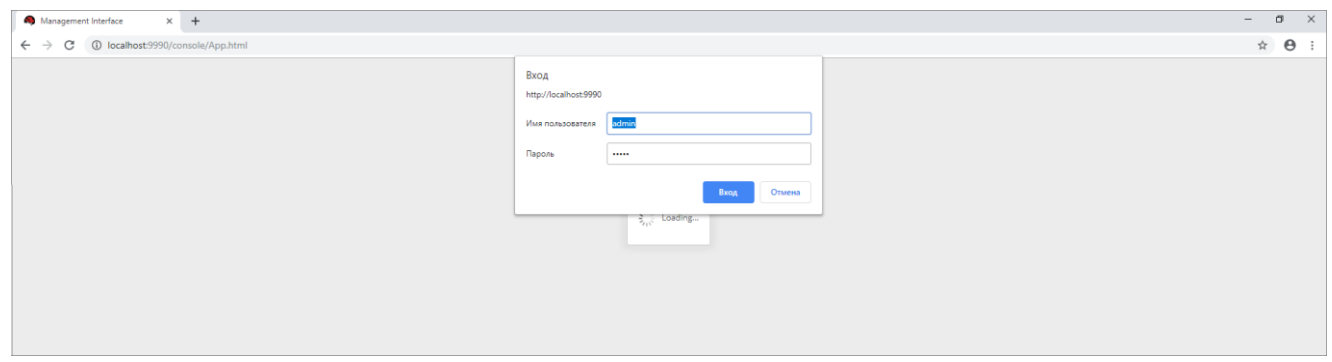

Рисунок 6.4-1. Авторизация в консоли сервера приложений

Перейти на вкладку System Properties и нажать View.

| Home Deployments  | Configuration | Runtime                              | Access Control                                    | Patching                                                                      |
|-------------------|---------------|--------------------------------------|---------------------------------------------------|-------------------------------------------------------------------------------|
| Configuration     |               |                                      |                                                   |                                                                               |
| Subsystems        |               | System Pro                           | perties                                           |                                                                               |
| Subsystems        | -             | System property                      | values can be set in a                            | number of places in domain.xml, host.xml and standalone.xml. The              |
| Interfaces        | ۱<br>ة        | values in standa<br>applied to serve | lone.xml are set as pai<br>rs when they are laund | rt of the server boot process. Values in domain.xml and host.xml are<br>.hed. |
| Socket Binding    |               |                                      |                                                   |                                                                               |
| Paths             |               |                                      |                                                   |                                                                               |
|                   | -             |                                      |                                                   |                                                                               |
| System Properties | View          |                                      |                                                   |                                                                               |
|                   |               |                                      |                                                   |                                                                               |

Рисунок 6.4-2. Добавление системных свойств. Шаг 1

По умолчанию добавленных системных свойств не установлено, нажимаем кнопку Add.

| « Back         | Configuration: Sy                          | vstem Properties                           |                                                           |             |
|----------------|--------------------------------------------|--------------------------------------------|-----------------------------------------------------------|-------------|
| S              | YSTEM PROPERTIES                           |                                            |                                                           |             |
| Syst           | tem Properties                             |                                            |                                                           |             |
| These<br>Dprop | properties are available t<br>perty=value) | hroughout the configuration. The Boot-Time | flag specifies if a property should be passed into the JV | 'M start (- |
|                |                                            |                                            | Ad                                                        | ld Remove   |
|                |                                            | Кеу                                        | Ad                                                        | ld temove   |
|                |                                            | Key<br>No It                               | Ad<br>Value                                               | ld remove   |

Рисунок 6.4-3. Добавление системных свойств. Шаг 2

Добавить следующие свойства:

| Свойство                                                         | Значение |
|------------------------------------------------------------------|----------|
| org.apache.catalina.connector.URI_ENCODING                       | UTF-8    |
| org.apache.catalina.connector.USE_BODY_ENCODING_FOR_QUERY_STRING | true     |

| ISIDA Audit. Инструкция по развертыванию. Лис | 8 из 35 |
|-----------------------------------------------|---------|
|-----------------------------------------------|---------|

| По окончании : | нажать «Сох | ранить». |
|----------------|-------------|----------|
|----------------|-------------|----------|

| Create Syste | m Property                                 | 2 <sup>8</sup> X |
|--------------|--------------------------------------------|------------------|
| Name_::      | org.apache.catalina.connector.URI_ENCODING |                  |
| Value:       | UTF-8                                      | li               |
| Required fie | elds are marked with an asterisk (*).      | Save             |

Рисунок 6.4-4. Добавление системных свойств. Шаг 3

В списке добавленных должны появится записи о добавленных свойствах:

| « E | Back Configuration: Sy                                                    | stem Properties                            |              |                                                                       |
|-----|---------------------------------------------------------------------------|--------------------------------------------|--------------|-----------------------------------------------------------------------|
|     | SYSTEM PROPERTIES                                                         |                                            |              |                                                                       |
| Ţ   | System Properties<br>These properties are available t<br>Oproperty=value) | hroughout the configuration. The Boot-Time | flag specifi | es if a property should be passed into the JVM start (-<br>Add Remove |
|     | *                                                                         | Кеу                                        |              | Value                                                                 |
|     | org.apache.catalina.connector                                             | r.URI_ENCODING                             | UTF-8        |                                                                       |
|     | org.apache.catalina.connector                                             | r.USE_BODY_ENCODING_FOR_QUERY_STRING       | true         |                                                                       |
|     |                                                                           |                                            |              | << 1-2 of 2 >>>>>>>>>>>>>>>>>>>>>>>>>>>>>>>>>                         |

Рисунок 6.4-5. Отображение добавленных системных свойств

2) Указать свойство Default encoding для сервлетов. Выбрать Пункт меню Configuration: Subsystems / Web/HTTP – Undertow / Servlet/JSP.

| Home Deployments Configura | ation Runtime Access Control | Patching         |                                                   |
|----------------------------|------------------------------|------------------|---------------------------------------------------|
| Configuration              | Subsystem (28)               | Settings         |                                                   |
| Subsystems >               | ۹                            | Servlet/JSP View | JSP / Servlet                                     |
| Interfaces                 | JPA                          | нттр             | comparation for jor and service related settings. |
| Socket Binding             | Batch                        |                  |                                                   |
| Paths                      | IO                           |                  |                                                   |
| System Properties          | Logging                      |                  |                                                   |
|                            | Deployment Scanners          |                  |                                                   |
|                            | ЈМХ                          |                  |                                                   |
|                            | Remoting                     |                  |                                                   |
|                            | Infinispan >                 |                  |                                                   |
|                            | Security >                   |                  |                                                   |
|                            | Web Services                 |                  |                                                   |
|                            | Web/HTTP - Undertow          |                  |                                                   |
|                            | BeanValidation               |                  |                                                   |

Рисунок 6.4-6. Указание свойства. Шаг 1.

| ISIDA Audit. Инструкция по развертыванию. | Лист 9 из 35 |
|-------------------------------------------|--------------|

## Нажать View.

| « Back Co    | onfiguration: Subsyste        | ems > Subsystem: Web/HT | TP - Undertow > <b>Setting</b> | s: Servlet/JSP     |
|--------------|-------------------------------|-------------------------|--------------------------------|--------------------|
| SERVLE       | T CONTAINER                   |                         |                                |                    |
| Servlet      | Container                     |                         |                                |                    |
| Please crios | e a container below for furtr | ier settings.           |                                |                    |
|              | Nan                           | ne                      | $\frown$                       | Option             |
| default      |                               |                         | View >                         | 77 7 44 44 N N     |
|              |                               |                         |                                | SS S 1-1 of 1 2 22 |
| Attribute    | 5                             |                         |                                |                    |
| ☑ Edit       |                               |                         |                                | Need Help?         |
| Allow n      | on standard wrappers:         | false                   |                                |                    |
| Default      | buffer cache:                 | default                 |                                |                    |
| Default      | encoding:                     |                         |                                |                    |
| Default      | session timeout:              | 30                      |                                |                    |
| Directo      | ry listing:                   |                         |                                |                    |
| Disable      | caching for secured pages:    | true                    |                                |                    |
| Eager fi     | lter initialization:          | false                   |                                |                    |
| Ignore       | flush:                        | false                   |                                |                    |
| Max se       | ssions:                       |                         |                                |                    |
| Proacti      | ve authentication:            | true                    |                                |                    |
| Session      | id length:                    | 30                      |                                |                    |
| Stack tr     | ace on error:                 | local-only              |                                |                    |
| Use list     | ener encoding:                | false                   |                                |                    |

Рисунок 6.4-7. Указание свойства. Шаг 2.

Далее нажать Edit.

| SERVLET CONTAINER |                              |            |
|-------------------|------------------------------|------------|
|                   | JSP Settings                 |            |
| Servlet Container | JSP container configuration. |            |
| JSP               | Attributes Development       |            |
| Web Sockets       |                              |            |
| Sessions          | C Edit                       |            |
| Cookies           | Disabled:                    | false      |
|                   | Dump smap:                   | false      |
|                   | Generate strings as char arr | ays: false |
|                   | Java encoding:               | UTF8       |
|                   | Mapped file:                 | true       |
|                   | Optimize scriptlets:         | false      |
|                   | Scratch dir:                 |            |
|                   | Smap:                        | true       |
|                   | Source vm:                   | 1.8        |
|                   | Tag pooling:                 | false      |
|                   | Target vm:                   | 1.8        |
|                   | Trim spaces:                 | false      |
|                   | X powered by:                | true       |

Рисунок 6.4-8. Указание свойства. Шаг 3.

По кнопке указывается кодировка UTF-8 и иные настройки. По окончании нажать «Сохранить».

| ISIDA Audit. Инструкция по развертыванию. | Лист 10 из 35 |
|-------------------------------------------|---------------|
|                                           |               |

| « Back Configuration: Subs | systems > Subsystem: Web/HTTP -   | Undertow > Settings: Servlet/JSP |             |
|----------------------------|-----------------------------------|----------------------------------|-------------|
| SERVLET CONTAINER          |                                   |                                  |             |
|                            | JSP Settings                      |                                  |             |
|                            | JSP container configuration.      |                                  |             |
| E Servlet Container        | Attributes Development            |                                  |             |
| JSP                        |                                   |                                  | Need Help?  |
| Web Sockets                | 🕼 Edit                            |                                  |             |
| Sessions                   | Disabled:                         |                                  |             |
| Cookies                    | Dump smap:                        |                                  |             |
|                            | Generate strings as char arrays:  |                                  |             |
|                            | Java encoding:                    | UTF8                             |             |
|                            | Mapped file:                      | ۲                                |             |
|                            | Optimize scriptlets:              |                                  |             |
|                            | Scratch dir:                      |                                  |             |
|                            | Smap:                             | ۲                                |             |
|                            | Source vm:                        | 1.8                              |             |
|                            | Tag pooling:                      |                                  |             |
|                            | Target vm:                        | 1.8                              |             |
|                            | Trim spaces:                      |                                  |             |
|                            | X powered by:                     | ۲                                |             |
|                            | Required fields are marked with a | n asterisk (*).                  |             |
|                            |                                   |                                  | Cancel Save |

Рисунок 6.4-9. Редактирование настроек

6.4.3. Настройка протоколов приложения и уровней логирования. Добавление файлов протоколов

Перейти на вкладку Configuration. Выбрать пункт Subsystems, опцию Logging.

| Home Deployments Configura | ation Runtime Access Control | Patching                                                                              |
|----------------------------|------------------------------|---------------------------------------------------------------------------------------|
| Configuration              | Subsystem (28)               |                                                                                       |
| Subsystems >               | ۹                            | Logging                                                                               |
| Interfaces                 | JCA                          | configure log categories and handlers for the server and for application deployments. |
| Socket Binding             | Datasources >                |                                                                                       |
| Paths                      | Resource Adapters            |                                                                                       |
| System Properties          | Mail >                       |                                                                                       |
|                            | Transactions                 |                                                                                       |
|                            | EJB 3                        |                                                                                       |
|                            | EE                           |                                                                                       |
|                            | JPA                          |                                                                                       |
|                            | Batch                        |                                                                                       |
|                            | ю                            |                                                                                       |
|                            | Logging                      |                                                                                       |
|                            | Deployment Scanners          |                                                                                       |

Рисунок 6.4-10. Добавление файлов протоколов. Шаг 1.

Перейти на вкладку HANDLER / File, нажать Add.

| ISIDA Audit. Инструкция по развертыванию. | Лист 11 из 35 |
|-------------------------------------------|---------------|
|-------------------------------------------|---------------|

Исида-Информатика

| Back Configuration: | Subsystems > <b>Subsystem: L</b> | ogging              |                           |            |
|---------------------|----------------------------------|---------------------|---------------------------|------------|
| ROOT LOGGER         | LOG CATEGORIES                   | HANDLER             | FORMATTER                 |            |
|                     |                                  |                     |                           |            |
|                     | File Handler                     |                     |                           |            |
| Console             | Defines a handler which          | n writes to a file. |                           |            |
| File                |                                  |                     |                           | Add Remove |
| Periodic            |                                  |                     | Name                      |            |
| Periodic Size       | earorg                           |                     |                           |            |
| Size                | spring                           |                     |                           |            |
| Async               | sms                              |                     |                           |            |
| Custom              | ISIDA                            |                     |                           |            |
| Custom              | eds                              |                     |                           |            |
| Syslog              |                                  |                     |                           |            |
|                     | Attributes File                  |                     |                           |            |
|                     |                                  |                     |                           | Need Help? |
|                     | ☑ Edit                           |                     |                           |            |
|                     | Append:                          | true                |                           |            |
|                     | Autoflush:                       | true                |                           |            |
|                     | Enabled:                         | true                |                           |            |
|                     | Encoding:                        | UTF-8               |                           |            |
|                     | Filter spec:                     |                     |                           |            |
|                     | Formatter:                       | %d{HH:mm:ss,S       | 55} %-5p [%c] (%t) %s%e%n |            |
|                     | Level:                           | DEBUG               |                           |            |
|                     | Named formatter:                 |                     |                           |            |

Рисунок 6.4-11. Добавление файлов протоколов. Шаг 2.

Прописать имя для обработки логов, имя файла, в который выводится информация:

| Create FILE-HANI                  | DLER                                                    | 2° ×       |    |
|-----------------------------------|---------------------------------------------------------|------------|----|
| Common Attr<br>Add a new file han | ibutes<br><sub>dler</sub> .                             |            |    |
| Name. <u>.</u> :                  | earorg                                                  | Need Help? |    |
| Required fields a                 | re marked with an asterisk (ར̣̣̣̣̣̣̣),<br>Cancel 《 Back | Next »     |    |
|                                   |                                                         | //         | I, |

Рисунок 6.4-12. Настройка файлов протоколов

| Create FILE-HAN                        | DLER                                                                 | 2* × |
|----------------------------------------|----------------------------------------------------------------------|------|
| File Attribute                         |                                                                      |      |
| The filesystem pat<br>attribute value. | h for the log file. 'jboss.server.log,dir' is a common 'relative-to' |      |
|                                        | Need H                                                               | elp? |
| Path <u>*</u> :                        | earorg.log                                                           |      |
| Relative to:                           | jboss.server.log.dir                                                 |      |
| Required fields a                      | re marked with an asterisk ( <u>*</u> ).                             |      |
|                                        | Cancel « Back Finis                                                  | h    |
|                                        |                                                                      | 1.   |

Рисунок 6.4-13. Настройка файлов протоколов

#### Исида-Информатика

## Нажать кнопку «Сохранить», после этого в списке появиться добавленный:

| « Back Configuration: S | ubsystems > Subsystem | Logging               |           |                  |
|-------------------------|-----------------------|-----------------------|-----------|------------------|
| ROOT LOGGER             | LOG CATEGORIES        | HANDLER               | FORMATTER |                  |
|                         |                       |                       |           |                  |
|                         | File Handler          |                       |           |                  |
| Console                 | Defines a handler wh  | ich writes to a file. |           |                  |
| File                    |                       |                       |           | Add Remove       |
| Periodic                |                       |                       | Name      |                  |
| Periodic Size           | earorg                |                       |           |                  |
| Size                    | spring                |                       |           |                  |
| Async                   | sms                   |                       |           |                  |
| / Gyne                  | ISIDA                 |                       |           |                  |
| Custom                  | eds                   |                       |           |                  |
| Syslog                  |                       |                       |           | << 1-5 of 6 > >> |
|                         | Attributes Fil        | e                     |           |                  |
|                         |                       |                       |           | Need Help?       |
|                         | 🕼 Edit                |                       |           |                  |
|                         | Path:                 | earorg.log            |           |                  |
|                         | Relative to:          | jboss.server.log.dir  |           |                  |

Рисунок 6.4-14. Отображение файлов протоколов

Отредактировать настройки, нажав Edit. На вкладке Attributes по кнопке Edit указывается кодировка файла UTF-8, уровень логирования и иные настройки. По окончании нажать «Сохранить».

| ROOT LOGGER  | LOG CATEGORIES         | HANDLER                    | FORMATTER                |            |
|--------------|------------------------|----------------------------|--------------------------|------------|
|              | spring                 |                            |                          |            |
|              | sms                    |                            |                          |            |
|              | ISIDA                  |                            |                          |            |
|              | eds                    |                            |                          |            |
|              |                        |                            |                          |            |
| onsole       | Attributes File        |                            |                          |            |
| ile          |                        |                            |                          | Need Help? |
| eriodic      | Append:                |                            |                          |            |
| eriodic Size | Append.                |                            |                          |            |
|              | Autoflush:             | ۲                          |                          |            |
| Ize          | Enabled:               |                            |                          |            |
| lsync        |                        | _                          |                          |            |
| lustom       | Encoding:              | UTF-8                      |                          |            |
| yslog        | <b>F</b> 11-           |                            |                          |            |
|              | Filter spec:           |                            |                          |            |
|              | Formatter:             | %d{HH:mm:ss,SS             | S} %-5p [%c] (%t) %s%e%n |            |
|              |                        |                            |                          |            |
|              | Level:                 | DEBUG                      |                          | Ŧ          |
|              |                        |                            |                          |            |
|              | Named formatter:       |                            |                          |            |
|              | Required fields are ma | rked with an asterisk (*). |                          |            |
|              |                        |                            |                          |            |

Рисунок 6.4-15. Редактирование настроек

Перейти на вкладку Log Categories и добавить необходимую категорию.

| « Back Configuration: S                      | Subsystems > <b>Subsystem</b> | : Logging |            |
|----------------------------------------------|-------------------------------|-----------|------------|
| ROOT LOGGER                                  | LOG CATEGORIES                | HANDLER   | FORMATTER  |
| Log Categories<br>Defines a logger category. |                               |           | Add Remove |
|                                              | Name                          |           | Level      |
| com.arjuna                                   |                               |           | WARN       |
| org.jboss.as.config                          |                               |           | DEBUG      |
| sun.rmi                                      |                               |           | WARN       |
| isida.earorg                                 |                               |           | DEBUG      |
| org.springframework                          |                               |           | DEBUG      |
|                                              |                               |           |            |
| Attributes                                   |                               |           |            |
| 🗷 Edit                                       |                               |           | Need Help? |
| Category:                                    | com.arjuna                    |           |            |
| Filter spec:                                 |                               |           |            |
| Handlers:                                    |                               |           |            |
| Level:                                       | WARN                          |           |            |
| Use parent handlers:                         | true                          |           |            |

Рисунок 6.4-16. Добавление категорий логирования

| Create LOGGER           |                   | 2 ×         |
|-------------------------|-------------------|-------------|
| Add a new logger catego | ry.               | A           |
|                         |                   | Need Help?  |
| Name_::                 | isida.earorg      |             |
| Category:               |                   |             |
| Filter spec:            |                   |             |
| Handlers:               | earorg            | l.          |
|                         | One item per line |             |
| Level:                  | DEBUG             | •           |
| Use parent handlers:    |                   |             |
|                         |                   | Cancel Save |
|                         |                   |             |

/// Рисунок 6.4-17. Настройка категорий логирования

| •           | ~        |          | 1 U     |             |           |               |
|-------------|----------|----------|---------|-------------|-----------|---------------|
| Аналогичным | 00pa30M  | завести  | фаилы   | протоколов  | спелующих | категории:    |
|             | oopusoni | Sabeelli | quinibi | nperenented | енедующии | nai ei opiini |

| Handler | Log level | File path  | Log categories      | Encoding | Описание протокола              |
|---------|-----------|------------|---------------------|----------|---------------------------------|
| name    |           |            |                     |          |                                 |
| earorg  | DEBUG     | earorg.log | isida.earorg        | UTF-8    | Информация по работе компонента |
| _       |           |            | -                   |          | EARORG                          |
| spring  | DEBUG     | spring.log | org.springframework | UTF-8    | Информация по работе различных  |
|         |           |            |                     |          | компонента spring batch         |
| sms     | DEBUG     | sms.log    | isida.sms           | UTF-8    | Информация по работе компонента |
|         |           | _          |                     |          | SMS (взаимодействие с БД)       |
| ISIDA   | DEBUG     | isida.log  | isida               | UTF-8    | Информация по работе хранилища  |
|         |           | _          |                     |          | электронных документов          |
|         |           |            |                     |          |                                 |

| ISIDA Audit. Инструкция по развертыванию. Лис | г 14 из 35 |
|-----------------------------------------------|------------|
|-----------------------------------------------|------------|

|           |       |               |                   |       | приложения, формирование          |
|-----------|-------|---------------|-------------------|-------|-----------------------------------|
|           |       |               |                   |       | печатных представлений            |
|           |       |               |                   |       | документов                        |
| eds       | DEBUG | eds.log       | isida.eds         | UTF-8 | Информация по работе с            |
|           |       |               |                   |       | хранилищем ЭД.                    |
| hibernate | DEBUG | hibernate.log | org.hibernate.SQL | UTF-8 | Информация по работе с БД.        |
| Ias       | DEBUG | ias.log       | isida.ias         | UTF-8 | Прикладной лог по работе          |
|           |       |               |                   |       | приложения – информация по        |
|           |       |               |                   |       | авторизации пользователей, работа |
|           |       |               |                   |       | пользовательских сеансов, веб-    |
|           |       |               |                   |       | часть.                            |
| Bpm       | DEBUG | bpm.log       | isida.bpm         | UTF-8 | Информация по работе компонента   |
|           |       |               |                   |       | BPM                               |
| Migration | DEBUG | migration.log | ias.migration     | UTF-8 | Информация по работе компонента   |
|           |       |               |                   |       | Migration                         |

Лог Migration является временным логом, используется только на время миграции данных.

Надо понимать, что система состоит из многих компонентов и включает различные информационные услуги – поэтому работа всего комплекса протоколируется в разных логах. Чтобы отследить как вели себя различные компоненты при возникновении нештатной ситуации – необходимо всегда искать вхождения по времени во всех протоколах.

## 6.4.4. Создание необходимого источника данных для подключения к БД

Необходимо установить в системе драйвер для JDBC-подключений к базе данных – mssql-jdbc-7.2.1.jre8.jar.

1) Для установки драйвера перейти к разделу **Deployments**. По умолчанию никаких модулей не установлено, нажимаем кнопку **Add**.

| Wild <b>F</b> | ý           |               |                                 |                                                |                                                                                                    |
|---------------|-------------|---------------|---------------------------------|------------------------------------------------|----------------------------------------------------------------------------------------------------|
| Home          | Deployments | Configuration | Runtime                         | Access Control                                 | Patching                                                                                                    |
| Deploym       | ent         | Add           |                                 |                                                |                                                                                                    |
| Q             |             | C             | eploym                          | ent                                            |                                                                                                    |
|               |             | A             | deployment re<br>nd of standard | presents anything tha<br>archive such as RAR o | t can be deployed (e.g. an application such as EJB-JAR, WAR, EAR, any<br>r JBoss-specific deployment) into a server. |
|               |             | C             | ommon C                         | onfiguration T                                 | asks                                                                                                    |
|               |             | De            | eploy and mana                  | age applications and o                         | other EE resources.                                                                                                  |
|               |             |               |                                 |                                                |                                                                                                    |

Рисунок 6.4-18. Добавление драйвера

Выбираем драйвер. Указываем путь к драйверу на локальной файловой системе.

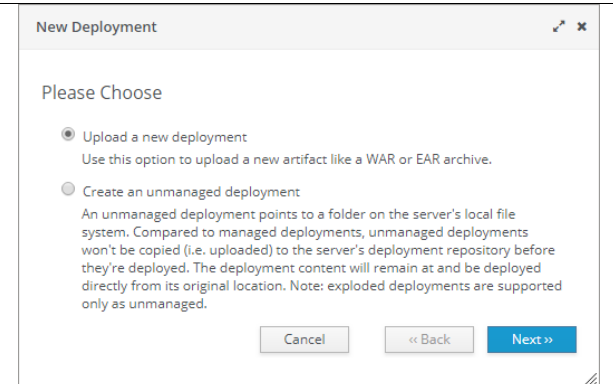

Рисунок 6.4-19. Установка драйвера. Шаг 1

| New Deployment                                                                                     | 2 ×    |
|----------------------------------------------------------------------------------------------------|--------|
| Upload Deployment<br>Please choose a file that you want to deploy.<br>Выберите файл Файл не выбран |        |
| Cancel « Back                                                                                      | Next » |

Рисунок 6.4-20. Установка драйвера. Шаг 2

На следующем шаге галочку Enable не ставим. Задействуем установленный драйвер непосредственно **ПОСЛЕ** установки.

| N | New Deployment      |                                       |        | 2 ×        |
|---|---------------------|---------------------------------------|--------|------------|
|   | Verify Upload       |                                       |        | Need Help? |
|   | Name *:             | mssql-jdbc-7.2.1.jre8.jar             |        |            |
|   | Runtime Name *::    | mssql-jdbc-7.2.1.jre8.jar             |        |            |
|   | Enable <u>*</u> :   | 0                                     |        |            |
|   | Required fields are | marked with an asterisk ( <u>*</u> ). |        |            |
|   |                     | Cancel                                | « Back | Finish     |
|   |                     |                                       |        |            |

Рисунок 6.4-21. Установка драйвера. Шаг 3

Выделяем драйвер в списке, нажимаем View/ Enable.

| Home      | Deployments       | Configuratio |
|-----------|-------------------|--------------|
| Deploym   | ent               | Add          |
| ٩         |                   |              |
| mssql-jdt | oc-7.2.1.jre8.jar | View -       |
|           |                   |              |

Рисунок 6.4-22. Установка драйвера. Шаг 4

2) Далее настраиваем подключение к подготовленной схеме (пользователю) БД с помощи установленного драйвера. Для этого создаем источник данных.

1

Для этого перейти на вкладку Configuration. Выбрать пункт Subsystems / Datasources / Non-XA. Нажимаем кнопку Add.

| Configuration     | Subsystem (28)      | Туре     | Datasource (Add |
|-------------------|---------------------|----------|-----------------|
| Subsystems >      | ۹                   | Non-XA > | ExampleDS       |
| Interfaces        | JCA                 | XA >     | HBDataSource    |
| Socket Binding    | Datasources >       |          |                 |
| Paths             | Resource Adapters > |          |                 |
| System Properties | Mail >              |          |                 |

Рисунок 6.4-23. Настройка подключения. Шаг 1

| Home Deployments <b>Configura</b> | tion Runtime      | Access Control Patching                                          |                |
|-----------------------------------|-------------------|------------------------------------------------------------------|----------------|
| Configuration                     | Subsystem (28)    | Туре                                                             | Datasource Add |
| Subsystems >                      | JCA               | Non-XA                                                           | > ExampleDS    |
| Interfaces                        | Datasources       | XA                                                               | >              |
| Socket Binding                    | Resource Adapters | Create Datasource                                                | 2 ×            |
| Paths                             | Mail              | Choose Datasource                                                |                |
| System Properties                 | Transactions      | Custom                                                           |                |
|                                   | EJB 3             | <ul> <li>H2 Datasource</li> <li>PostgreSQL Datasource</li> </ul> |                |
|                                   | EE                | <ul> <li>MySQL Datasource</li> <li>Oracle Datasource</li> </ul>  |                |
|                                   | JPA               | Microsoft SQLServer Datasource     INM DB2 Deserver              |                |
|                                   | Batch             | Sybase Datasource                                                |                |
|                                   | 10                |                                                                  |                |
|                                   | Logging           |                                                                  |                |
|                                   | Deployment Scann  |                                                                  |                |
|                                   | JMX               |                                                                  |                |
|                                   | Remoting          | Cancel « Ba                                                      | ck Next »      |
|                                   | Infinispan        |                                                                  | 1.             |

Рисунок 6.4-24. Настройка подключения. Шаг 2

| Create Datasource |                                           |            |     |  |  |
|-------------------|-------------------------------------------|------------|-----|--|--|
| Step 1/3: Dat     | asource Attributes                        | Need Help? |     |  |  |
| Name. <u>*</u> :  | HBDataSource                              |            |     |  |  |
| JNDI Name *:      | java:/HBDataSource                        |            |     |  |  |
| Required fields   | are marked with an asterisk ( <u>*</u> ). | Nevts      |     |  |  |
|                   | Cancel « Dack                             | NEXL »     | //. |  |  |

Рисунок 6.4-25. Создание источника данных. Шаг 3

Выбрать драйвер:

Исида-Информатика

|                                                                                                    | <u></u> |
|----------------------------------------------------------------------------------------------------|---------|
| Step 2/3: JDBC Driver<br>Select one of the installed JDBC driver. Don't see your driver? Please make sure it's<br>deployed as a module and properly registered. |         |
| Name mssql-jdbc-7.2.1.jre8.jar                                                                                                    |         |
| h2<br>( < 1-2 of 2 ) ))<br>Cancel (Back Next)                                                                                                    |         |

Рисунок 6.4-26. Создание источника данных. Шаг 4

Указать параметры подключения к БД, имя схемы (пользователя)/пароль. Сохранить источник данных.

| Create Datasource         |                                                 | e.  | × |
|---------------------------|-------------------------------------------------|-----|---|
| Step 3/3: Conne           | ction Settings                                  |     |   |
|                           | Need He                                         | lp? |   |
| Connection URL <u>*</u> : | jdbc:sqlserver://SIA:1435;DatabaseName=ias_nbrb |     |   |
| Username:                 | ias_nbrb                                        |     |   |
| Password:                 | ias_nbrb                                        |     |   |
| Security Domain:          |                                                 |     |   |
| Required fields are       | marked with an asterisk ().                     |     |   |
|                           | Cancel «Back Next:                              | »   |   |

Рисунок 6.4-27. Создание источника данных. Шаг 5

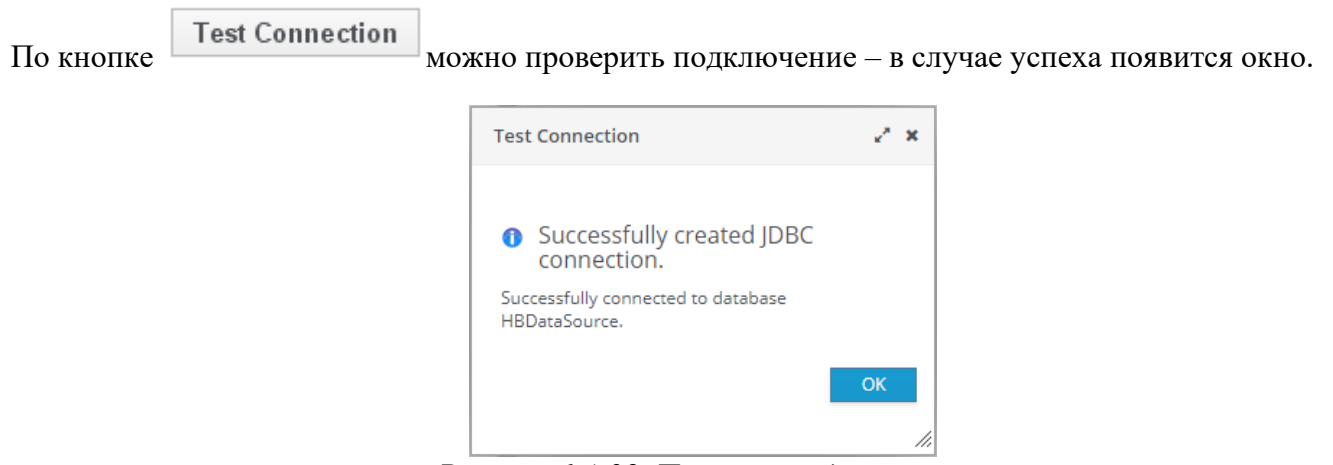

Рисунок 6.4-28. Проверка подключения

## 6.5. Настройка программного комплекса. Развертывание приложения

Настройка программного комплекса осуществляется однократно при первом развертывании системы. В дальнейшем дополнительная настройка производится только в случае изменения настроечных параметров системы.

| ISIDA Audit. Инструкция по развертыванию. | Лист 18 из 35 |
|-------------------------------------------|---------------|
|                                           |               |

Для развертывания модулей, следует воспользоваться административной консолью сервера приложений (http://<WILDFLY\_HOST>:9990/console/App.html). Авторизоваться пользователей с типом Менеджер.

## Развертывание приложения ias-ear-4.0.ear

Переходит разделу Deployments, нажимаем кнопку Add.

| Wild    | ly          |               |                                 |                                                |                                                                                                    |
|---------|-------------|---------------|---------------------------------|------------------------------------------------|----------------------------------------------------------------------------------------------------|
| Home    | Deployments | Configuration | Runtime                         | Access Control                                 | Patching                                                                                                    |
| Deploym | ent         | Add           |                                 |                                                |                                                                                                    |
| ۹       |             |               | )eploym                         | ent                                            |                                                                                                    |
|         |             | A             | deployment re<br>nd of standard | presents anything tha<br>archive such as RAR o | t can be deployed (e.g. an application such as EJB-JAR, WAR, EAR, any<br>r JBoss-specific deployment) into a server. |
|         |             | C             | ommon C                         | onfiguration Ta                                | asks                                                                                                    |
|         |             | D             | eploy and man                   | age applications and c                         | ther EE resources.                                                                                                   |
|         |             |               |                                 |                                                |                                                                                                    |

Рисунок 6.5-1. Развертывание приложения ias-ear-4.0.ear. Шаг 1

| <ul> <li>Please Choose</li> <li>Upload a new deployment<br/>Use this option to upload a new artifact like a WAR or EAR archive.</li> <li>Create an unmanaged deployment</li> <li>An unmanaged deployment points to a folder on the server's local file<br/>system. Compared to managed deployments, unmanaged deployments<br/>won't be copied (i.e. uploaded) to the server's deployment repository before<br/>they're deployed. The deployment content will remain at and be deployed<br/>directly from its original location. Note: exploded deployments are supported<br/>only as unmanaged.</li> </ul> | New Depl                                    | oyment                                                                                                    |                                                                                                    |                                                                                                    | د <sup>م</sup> ري                                             |
|----------------------------------------------------------------------------------------------------|---------------------------------------------|----------------------------------------------------------------------------------------------------|----------------------------------------------------------------------------------------------------|----------------------------------------------------------------------------------------------------|---------------------------------------------------------------|
| <ul> <li>Upload a new deployment Use this option to upload a new artifact like a WAR or EAR archive.</li> <li>Create an unmanaged deployment An unmanaged deployment points to a folder on the server's local file system. Compared to managed deployments, unmanaged deployments won't be copied (i.e. uploaded) to the server's deployment repository before they're deployed. The deployment content will remain at and be deployed directly from its original location. Note: exploded deployments are supported only as unmanaged.</li> </ul>                                                         | Please (                                    | Choose                                                                                                    |                                                                                                    |                                                                                                    |                                                               |
| Use this option to upload a new artifact like a WAR or EAR archive. Create an unmanaged deployment An unmanaged deployment points to a folder on the server's local file system. Compared to managed deployments, unmanaged deployments won't be copied (i.e. uploaded) to the server's deployment repository before they're deployed. The deployment content will remain at and be deployed directly from its original location. Note: exploded deployments are supported only as unmanaged.                                                                                                    | Upl                                         | load a new deployme                                                                                                    | nt                                                                                                    |                                                                                                    |                                                               |
| Create an unmanaged deployment<br>An unmanaged deployment points to a folder on the server's local file<br>system. Compared to managed deployments, unmanaged deployments<br>won't be copied (i.e. uploaded) to the server's deployment repository before<br>they're deployed. The deployment content will remain at and be deployed<br>directly from its original location. Note: exploded deployments are supported<br>only as unmanaged.                                                                                                    | Use                                         | this option to uploa                                                                                                    | d a new artifact like a                                                                                                    | WAR or EAR archive                                                                                        | 2.                                                            |
| An unmanaged deployment points to a folder on the server's local file<br>system. Compared to managed deployments, unmanaged deployments<br>won't be copied (i.e. uploaded) to the server's deployment repository before<br>they're deployed. The deployment content will remain at and be deployed<br>directly from its original location. Note: exploded deployments are supported<br>only as unmanaged.                                                                                                    | O Cre                                       | ate an unmanaged d                                                                                                    | eployment                                                                                                    |                                                                                                    |                                                               |
|                                                                                                    | An i<br>syst<br>wor<br>they<br>dire<br>only | unmanaged deploym<br>tem. Compared to m<br>n't be copied (i.e. uplo<br>y're deployed. The de<br>ectly from its original<br>y as unmanaged. | ent points to a folder<br>anaged deployments,<br>baded) to the server's<br>eployment content wil<br>location. Note: exploo | on the server's loca<br>unmanaged deploy<br>deployment reposi<br>I remain at and be<br>ded deployments ar | al file<br>yments<br>itory before<br>deployed<br>re supported |

Рисунок 6.5-2. Развертывание приложения ias-ear-4.0.ear. Шаг 2

| New Deployment                   |                |        | 2 ×    |
|----------------------------------|----------------|--------|--------|
| Upload Deployment                |                |        |        |
| Please choose a file that you wa | ant to deploy. |        |        |
| Выберите файл Файл не в          | ыбран          |        |        |
|                                  | Cancel         | « Back | Next » |
|                                  | ,              |        |        |

Рисунок 6.5-3. Развертывание приложения ias-ear-4.0.ear. Шаг 3

Выбрать путь к ias-ear-4.0.ear и нажать Next.

На следующем шаге галочку Enable не ставим.

| New Deployment      |                                       |             | 20    |
|---------------------|---------------------------------------|-------------|-------|
| Verify Upload       |                                       | Need        | Help? |
| Name_::             | ias-ear-0.1-SNAPSHOT.ear              |             |       |
| Runtime Name:       | ias-ear-0.1-SNAPSHOT.ear              |             |       |
| Enable <u>*</u> :   | 0                                     |             |       |
| Required fields are | marked with an asterisk ( <u>*</u> ). |             |       |
|                     | Cancel                                | « Back Fini | ish   |

Рисунок 6.5-2. Развертывание приложения ias-ear-4.0.ear. Шаг 2

## Запуск приложения

Задействуем установленное приложение ias-ear-4.0.ear непосредственно ПОСЛЕ установки. Выделяем его списке, нажимаем View/ Enable.

## 7. Установка компонентов для интеграции с Microsoft Word

Данная установка осуществляется на каждое автоматизированное рабочее место при условии того, что пользователю программной системы ISIDA Audit будет необходимо создавать файлы в объекте справочника «Аудиторские задания и мероприятия» по шаблону или по заданной структуре.

!Если предполагается, что пользователь системы, при исполнении своих должностных обязанностей, будет только добавлять файлы в объекты справочника «Аудиторские задания и мероприятия» путём прикрепления, то установка компонента, описанная в п.7 не требуется!

Для успешной установки компонентов для интеграции необходимо установка <u>Microsoft .NET</u> <u>Framework</u> версия 3.5.

Для успешной работы возможно потребуется ещё установка <u>Microsoft .NET Framework</u> версия 4.8. При наличии установленных версий <u>Microsoft .NET Framework</u> на автоматизированном рабочем месте будет выведено информационное сообщение.

## 7.1. Установка компонентов

Переходим в каталог: out/wordeditor/ie/, с заранее сконфигурированным комплектом dss-части.

- В каталоге ie выполнить файл DisablePromptOpenSave.reg (для установки данного файла требуются права администратора автоматизированного рабочего места)

- В каталоге ie выполнить файл isida\_ocx\_installer\_silent.exe

| ISIDA OCX Setup: Installation Folder                                                                                                    |         |  |  |  |  |  |
|----------------------------------------------------------------------------------------------------|---------|--|--|--|--|--|
| Setup will install ISIDA OCX in the following folder. To install in a different folder, click Browse and select another folder. Click Install to start the installation. |         |  |  |  |  |  |
| Destination Folder                                                                                                    |         |  |  |  |  |  |
| C:\Program Files (x86)\ISIDA OCX                                                                                                    | Browse  |  |  |  |  |  |
|                                                                                                    |         |  |  |  |  |  |
|                                                                                                    |         |  |  |  |  |  |
|                                                                                                    |         |  |  |  |  |  |
| Space required: 3.4 MB                                                                                                    |         |  |  |  |  |  |
| Space available: 24.7 GB                                                                                                    |         |  |  |  |  |  |
| Cancel Nullsoft Install System v3.03                                                                                                    | Install |  |  |  |  |  |
|                                                                                                    |         |  |  |  |  |  |

Рисунок 7.1-1 запуск isida\_ocx\_installer\_silent.exe

Поле выбора директории с помощью кнопки «Browse» запустить установку кнопкой «Install.»

- В каталоге ie выполнить файл WordEditorSetup.msi

| Welcome to the OfficeDocsEditor Setup Wizard                                                                                                    |
|----------------------------------------------------------------------------------------------------|
| The installer will guide you through the steps required to install OfficeDocsEditor on your computer.                                                                                                    |
| WARNING: This computer program is protected by copyright law and international treaties.<br>Unauthorized duplication or distribution of this program, or any portion of it, may result in severe civil<br>or criminal penalties, and will be prosecuted to the maximum extent possible under the law.                                                                                                    |
| < Back Next > Cancel                                                                                                    |
| Рисунок 7.1-2 запуск WordEditorSetup.msi                                                                                                    |
|                                                                                                    |
|                                                                                                    |
| Select Installation Folder                                                                                                    |
| Select Installation Folder                                                                                                    |
| Select Installation Folder The installer will install OfficeDocsEditor to the following folder. To install in this folder, click "Next". To install to a different folder, enter it below or click "Browse".                                                                                                    |
| Select Installation Folder         The installer will install OfficeDocsEditor to the following folder.         To install in this folder, click "Next". To install to a different folder, enter it below or click "Browse".         Folder:         Delay:                                                                                                    |
| Select Installation Folder         The installer will install OfficeDocsEditor to the following folder.         To install in this folder, click "Next". To install to a different folder, enter it below or click "Browse". <u>Folder:</u> C:\Program Files (x86)\LMA\OfficeDocsEditor\                                                                                                    |
| Select Installation Folder         The installer will install OfficeDocsEditor to the following folder.         To install in this folder, click "Next". To install to a different folder, enter it below or click "Browse".         Eolder:         C:\Program Files (x86)\LMA\OfficeDocsEditor\         Browse         Disk Cost                                                                                                    |
| Select Installation Folder         The installer will install OfficeDocsEditor to the following folder.         To install in this folder, click "Next". To install to a different folder, enter it below or click "Browse". <u>Folder:</u> [C:\Program Files (x86)\LMA\OfficeDocsEditor\         Browse         Disk Cost         Install OfficeDocsEditor for yourself, or for anyone who uses this computer:                                              |
| Select Installation Folder         The installer will install OfficeDocsEditor to the following folder.         To install in this folder, click "Next". To install to a different folder, enter it below or click "Browse".         Folder:         C:\Program Files (x86)\LMA\OfficeDocsEditor\         Browse         Disk Cost         Install OfficeDocsEditor for yourself, or for anyone who uses this computer:         © Everyone                   |
| Select Installation Folder         The installer will install OfficeDocsEditor to the following folder.         To install in this folder, click "Next". To install to a different folder, enter it below or click "Browse".         Folder:         C\Program Files (x86)\LMA\DIfficeDocsEditor\         Browse         Disk Cost         Install OfficeDocsEditor for yourself, or for anyone who uses this computer:         © Everyone         I Just me |

## Рисунок 7.1-3 конфигурации WordEditorSetup.msi

Поле выбора директории с помощью кнопки «Browse» и настроек установки продолжить установку. После выполнения установки необходимо перейти в редактор реестра OS Windows на ветку *HKEY\_CLASSES\_ROOT\Word.Document.12\shell\Open\command*. На данной ветки необходимо добавить в параметр *command* значение /x. (пример записи: zn=BV6!!!!4!!!!MKKSkWORDFiles>O\$(ooJ8k`AwF^3Cpua?G /n "%1" /o "%u" /x)

|  | ISIDA Audit. Инструкция по развертыванию. Л | Іист 22 из 35 |
|--|---------------------------------------------|---------------|
|--|---------------------------------------------|---------------|

## 7.2. Настройка браузера Internet Explorer

Откройте Internet Explorer, нажмите кнопку **Сервис**, а затем выберите пункт **Настроить** надстройки.

|                                            | - م | 6 🗘        | * | ( |
|--------------------------------------------|-----|------------|---|---|
| Печать                                     |     |            | > |   |
| Файл                                       |     |            | > | Γ |
| Масштаб (90%)                              |     |            | > | ŀ |
| Безопасность                               |     |            | > |   |
| Открыть с помощью Microsoft Edge           | СТ  | RL+SHIFT+I | E |   |
| Добавить сайт в список приложений          |     |            |   |   |
| Просмотреть загрузки                       |     | CTRL+      | J | L |
| Настроить надстройки                       |     |            |   |   |
| Средства разработчика F12                  |     |            |   |   |
| Перейти к закрепленным сайтам              |     |            |   |   |
| Параметры просмотра в режиме совместимости |     |            |   |   |
| Свойства браузера                          |     |            |   |   |
| О программе                                |     |            |   |   |

Рисунок 7.2-1 Сервис Internet Explorer

В открывшемся приложении Управление надстройками выбрать тип надстроек Панели инструментов и расширения. В выпадающей строке Отображать выбрать значение Все надстройки.

| Управление надстройками                                                                                                    |                                                                                                    |                                                                                   |                                                      |                                                                 |           |           | $\times$ |
|----------------------------------------------------------------------------------------------------|----------------------------------------------------------------------------------------------------|-----------------------------------------------------------------------------------|------------------------------------------------------|-----------------------------------------------------------------|-----------|-----------|----------|
| Просмотр надстроек Internet Explorer и управ                                                                                                    | ление ими                                                                                                    |                                                                                   |                                                      |                                                                 |           |           |          |
| Типы надстроек<br>Службы поиска<br>Ускорители<br>Защита от отслеживания                                                                                                    | Имя<br>HP Inc.<br>HP Network Check Helper<br>Oracle America, Inc.<br>Java(tm) Plug-In SSV Helper<br>Java(tm) Plug-In 2 SSV Helper<br>Недоступен<br>Ф Проверка сети НР | Издатель<br>HP Inc.<br>Oracle America, Inc.<br>Oracle America, Inc.<br>Недоступен | Состояние<br>Отключено<br>Новые<br>Новые<br>Включено | Архитекту<br>32- и 64-р<br>64-разряд<br>64-разряд<br>32- и 64-р | Время заг | Время нав |          |
| Отображать:<br>Надстройки, загруженные на данный момент<br>Все надстройки<br>Надстройки, загруженные на данный момент<br>Запуск без получения разрешения<br>Скачаные элементы управления | і V                                                                                                    |                                                                                   |                                                      |                                                                 |           |           |          |
| Поиск дополнительных панелей инструмент<br>Дополнительные сведения о панелях инструг                                                                                                    | ов и расширений<br>ментов и расширениях                                                                                                    |                                                                                   |                                                      |                                                                 |           | Закры     | іть      |

Рисунок 7.2-2 приложение Управление надстройками

Вызвать окно «Дополнительные сведения» компонента IsidaHttpFileTransport Control выполнив двойной клик по данному компоненту.

Исида-Информатика

| Дополнительные сведения                                                                                                    |                                                                                                    | X         |
|----------------------------------------------------------------------------------------------------|----------------------------------------------------------------------------------------------------|-----------|
| Имя:<br>Издатель:<br>Тип:<br>Состояние:<br>Архитектура:<br>Версия:<br>Дата файла:<br>Дата файла:<br>Дата последнего доступа:<br>ИД класса:<br>Количество использований:<br>Количество блокировок:<br>Файл:<br>Папка: | IsidaHttpFileTransport Control<br>(He проверен) Isida-Informatica<br>Элемент ActiveX<br>Включено<br>32-разрядный<br>1.1.0.2<br>16 августа 2018 г., 18:09<br>31 июля 2020 г., 13:01<br>{E5CAD09F-0246-4E28-86A3-3C1E1714DAC7}<br>7<br>0<br>IsidaHttpFileTransport.ocx<br>C:\Program Files (x86)\ISIDA OCX |           |
| Папка:<br>Копировать<br>Вы разрешили использовать<br>*                                                                                                    | C:\Program Files (x86)\ISIDA OCX<br>эту надстройку на следующих веб-сайтах:                                                                                                    |           |
| Удалить все сайты Раз<br>При выборе параметра "Удал<br>Параметр "Разрешить на все                                                                                                    | решить на всех сайтах<br>пить все сайты" надстройка будет удалена со всех веб-сайтов.<br>х сайтах" позволяет запускать элемент управления на всех ве                                                                                                    | б-сайтах. |
| Удалить                                                                                                    | 38                                                                                                    | крыть     |

Рисунок 7.2-3 Дополнительные сведения.

В данном окне необходимо установить значение компонента на «Разрешить использование на сайт» (если нет общих корпоративных политик – тогда установить значение на «Разрешить на всех сайтах»).

Выполнить аналогичные действия для компонента IEEditor.WordEditor

Настройку компонента IsidaHttpFileTransport Control и IEEditor.WordEditor можно не производить, но тогда в справочнике «Аудиторские задания и мероприятия» при вызове на редактирование документа формата docx, может быть выведено сообщение о необходимости выдачи разрешения компоненту IsidaHttpFileTransport Control и IEEditor.WordEditor для данной webстраницы.

Закройте приложение Управление надстройками.

В адресной строке браузера Internet Explorer введите URL адрес программной системы ISIDA Audit. Нажмите кнопку **Сервис**, а затем выберите пункт **Свойство браузера**.

|                                           |                   |                    |      |                                |            | _     |         | ×   |
|-------------------------------------------|-------------------|--------------------|------|--------------------------------|------------|-------|---------|-----|
| C () Mttp://vm-0039001.isida.by:8080/ias/ |                   |                    | - C  | Поиск                          | Q          | - {   | 77 J    | * 🙂 |
| 🔯 Подсистема внутреннего 🗙 📑              |                   |                    | Печ  | ать                            |            |       |         | >   |
|                                           |                   |                    | Фай  | л                              |            |       |         | >   |
|                                           | ПОЛСИСТЕМА        | ВНУТРЕННЕГО АУЛИТА | Mac  | штаб (90%)                     |            |       |         | >   |
| EL                                        | ingenerer         |                    | Безо | пасность                       |            |       |         | >   |
|                                           |                   |                    | Откр | рыть с помощью Microsoft Edge  |            | CTRL+ | SHIFT+E |     |
|                                           |                   |                    | Доб  | авить сайт в список приложений |            |       |         |     |
|                                           |                   |                    | Про  | смотреть загрузки              |            |       | CTRL+J  | 6   |
|                                           |                   |                    |      | троить надстройки              |            |       |         |     |
|                                           |                   |                    | Cpe, | дства разработчика F12         |            |       |         |     |
|                                           | Bxo               | д в систему        | Пер  | ейти к закрепленным сайтам     |            |       |         |     |
|                                           | Имя пользователя: |                    | Пар  | аметры просмотра в режиме сов  | местимости |       |         |     |
|                                           | Пароль:           |                    | Сво  | йства браузера                 |            |       |         |     |
|                                           |                   | Войти              | Опр  | оограмме                       |            |       |         |     |
|                                           |                   |                    | _    |                                |            |       |         | _   |
|                                           |                   |                    |      |                                |            |       |         |     |
|                                           |                   |                    |      |                                |            |       |         |     |
|                                           |                   |                    |      |                                |            |       |         |     |
|                                           |                   |                    |      |                                |            |       |         |     |
|                                           |                   |                    |      |                                |            |       |         |     |
|                                           |                   |                    |      |                                |            |       |         |     |
|                                           |                   |                    |      |                                |            |       |         |     |

Рисунок 7.2-4 свойства браузера Internet Explorer

В окне Свойства браузера перейдите на вкладку Безопасность и выберите зону Надёжные сайты. Нажать на кнопку Другой.

| ISIDA Audit. Инструкция по развертыванию. | Лист 24 из 35 |
|-------------------------------------------|---------------|
|                                           |               |

Исида-Информатика

| Свойства брауз                                                                                                    | ера                                                                                                    |                  |                 |                    | ?                | ×   |  |
|----------------------------------------------------------------------------------------------------|----------------------------------------------------------------------------------------------------|------------------|-----------------|--------------------|------------------|-----|--|
| Содержание<br>Общие                                                                                                    | Подключен<br>Безопас                                                                                                    | ния Пр<br>ность  | ограммы<br>Конф | Допол<br>риденциал | нитель<br>ьность | но  |  |
| Выберите зон                                                                                                    | у для параметр                                                                                                    | ы ее парам       | етров безо      | пасности.          |                  | 7   |  |
| (United in the second second s | Мастира                                                                                                    |                  |                 |                    |                  |     |  |
| интернет                                                                                                    | интрасеть                                                                                                    | падежны<br>сайты | cai             | йты                |                  |     |  |
| Нада<br>Зона<br>причи<br>данни<br>В это                                                                                                    | Надежные сайты<br>Зона для надежных сайтов, которые не<br>причинят вреда вашему компьютеру или<br>данным.<br>В этой зоне есть веб-сайты. |                  |                 |                    |                  |     |  |
| Уровень без                                                                                                    | опасности для                                                                                                    | этой зоны –      |                 |                    |                  |     |  |
| Особый<br>Особые параметры.<br>- Чтобы изменить их, щелкните "Другой".<br>- Для возврата к рекомендованному уровню щелкните<br>"По умолчанию".                                                                                                    |                                                                                                    |                  |                 |                    |                  |     |  |
| Включи<br>Internet                                                                                                    | ть защищенный<br>Explorer)                                                                                                    | і режим (по      | требуется       | перезапус          | ĸ                |     |  |
|                                                                                                    |                                                                                                    | друго            | 1               | по умолч           | анию             |     |  |
| Выбрать уровень безопасности по умолчанию для всех зон                                                                                                    |                                                                                                    |                  |                 |                    |                  |     |  |
|                                                                                                    |                                                                                                    |                  |                 |                    |                  |     |  |
|                                                                                                    |                                                                                                    |                  | _               |                    |                  |     |  |
|                                                                                                    | L                                                                                                    | OK               | Отм             | ена                | Примен           | ИТЬ |  |

Рисунок 7.2-5 Окно свойства браузера

Переходим к разделу Элементы ActiveX и модули их подключения. Устанавливаем переключатели согласно рисунку 7.2-6 и 7.2-7

| Параметры безопасности — зона надежных сайтов 🛛 🗙              |     |
|----------------------------------------------------------------|-----|
| Параметры                                                      |     |
| 📦 Элементы ActiveX и модули подключения                        |     |
| Автоматические запросы элементов управления ActiveX            |     |
| Включить                                                       |     |
| О Отключить                                                    |     |
| 🜒 Включить фильтрацию ActiveX                                  |     |
| Включить                                                       |     |
| О Отключить                                                    | _   |
| Выполнять сценарии элементов ActiveX, помеченные как безопасни | ые* |
| Включить                                                       |     |
| Отключить                                                      |     |
| () Предлагать                                                  |     |
| Запуск элементов ActiveX и модулей подключения                 | И   |
| • Включить                                                     |     |
| О Допущенных администратором                                   | 111 |
| О Отключить                                                    |     |
|                                                                |     |
| * Изменения будут применены после перезапуска компьютера       | -   |
| Сброс особых параметров                                        |     |
| На уровень: Средний (по умолчанию) 🗸 Сбросить                  |     |
| ОК Отмена                                                      |     |

Рисунок 7.2-6 Окно параметры безопасности

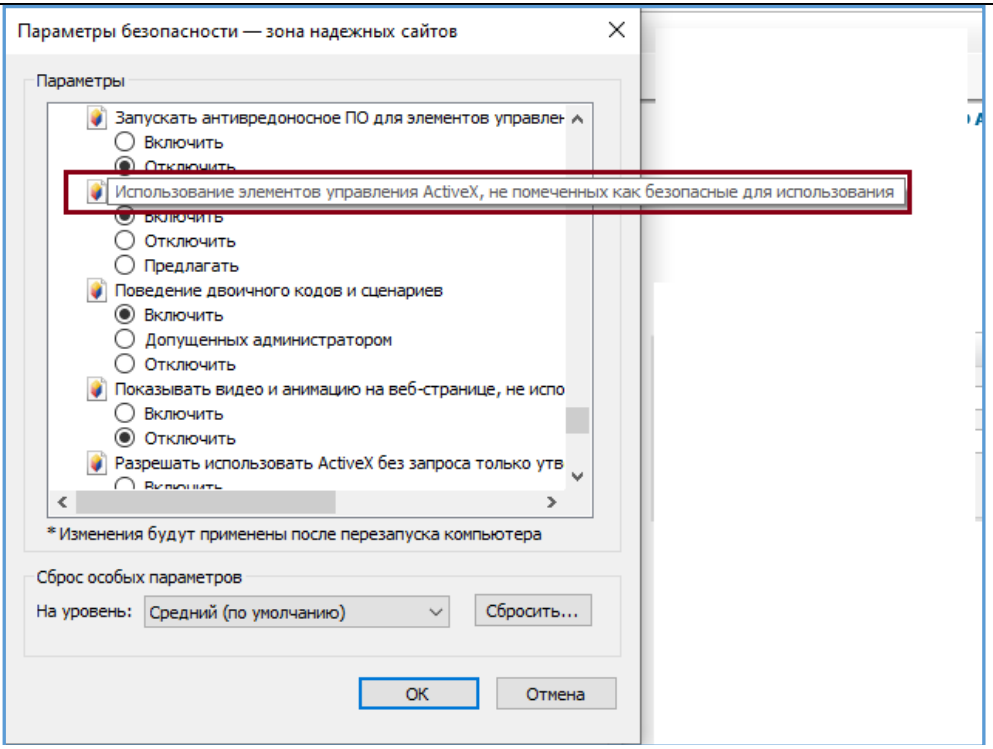

Рисунок 7.2-7 Окно параметры безопасности (продолжение)

Сохранить параметры безопасности. В окне Свойства браузера на вкладке Безопасность выбрать зону Надёжные сайты. Нажать на кнопку Сайты.

| Свойства браузера                                                                                                    |                                                                                                    |                 | ? <mark>×</mark>                   |  |  |
|----------------------------------------------------------------------------------------------------|----------------------------------------------------------------------------------------------------|-----------------|------------------------------------|--|--|
| Содержание<br>Общие                                                                                                    | Подключения<br>Безопасность                                                                                                    | Программы<br>Ко | Дополнительно<br>онфиденциальность |  |  |
| Выберите зону дл                                                                                                    | я настройки ее пара<br>Местная<br>Надежк<br>натрасать                                                                                                    | метров безопасн | е                                  |  |  |
| Надежн<br>Зона для<br>причинят<br>данным.<br>В этой зо<br>Уровень безопа                                                                              | интрасеть сайты сайты<br>Надежные сайты<br>Зона для надежных сайтов, которые не<br>причинят вреда вашему компьютеру или<br>данным.<br>В этой зоне есть веб-сайты. |                 |                                    |  |  |
| <b>Особый</b><br>Особые параметры.<br>- Чтобы изменить их, щелкните "Другой".<br>- Для возврата к рекомендованному уровню щелкните<br>"По умолчанию". |                                                                                                    |                 |                                    |  |  |
| 🔲 Включить з<br>Internet Exp                                                                                                    | ащищенный режим (r<br>lorer)<br>Друг                                                                                                    | отребуется пер  | езапуск<br>умолчанию               |  |  |
| Выбрать уровень безопасности по умолчанию для всех зон                                                                                                |                                                                                                    |                 |                                    |  |  |
|                                                                                                    |                                                                                                    | ОК              | Отмена Применить                   |  |  |

Рисунок 7.2-8 Окно свойства браузера

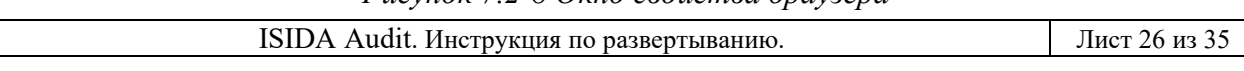

В окне Надёжные сайты ввести URL адрес программной системы ISIDA Audit., и нажать Добавить

| Надежные сайты                                                                                                    |  |  |  |
|----------------------------------------------------------------------------------------------------|--|--|--|
| Вы можете добавлять в эту зону веб-сайты и удалять их<br>из нее. Заданные для зоны параметры безопасности будут<br>использоваться для всех ее сайтов. |  |  |  |
| Добавить в зону следующий узел:                                                                                                    |  |  |  |
| http://127.0.0.1 Добавить                                                                                                    |  |  |  |
| Веб-сайты:                                                                                                    |  |  |  |
| Удалить                                                                                                    |  |  |  |
|                                                                                                    |  |  |  |
|                                                                                                    |  |  |  |
|                                                                                                    |  |  |  |
| 🔲 Для всех сайтов этой зоны требуется проверка серверов (https:)                                                                                      |  |  |  |
|                                                                                                    |  |  |  |
| Закрыть                                                                                                    |  |  |  |
|                                                                                                    |  |  |  |

Рисунок 7.2-9 Окно надёжные сайты

Провести перезапуск браузера Internet Explorer.

Действия, описанные на рисунках 7.2-8 и 7.2-9, можно не производить, но тогда в сеансе программной системы ISIDA Audit, при генерации документа по шаблону, браузером Internet Explorer будет выдан запрос на выдачу необходимых разрешений. Необходимо подтвердить данные разрешения и перезапустить браузера Internet Explorer.

## Приложение 1. Образец настройки файла configure.properties

# # Copyright (C) Isida-Informatica, ltd. All Rights Reserved. # # # The information in this file is provided for the exclusive use of # the licensees of Isida-Informatica. Such users have the right to use, modify, and incorporate this code into other products # # for purposes authorized by the license agreement provided they include # this notice and the associated copyright notice with any such product. # The information in this file is provided "AS IS" without warranty. # # # ISIDA Information Services Configuration Settings # # = # -----

# Конфигурационные параметры, требующие настройки

#Урл сервера base.http.url=http://localhost:8080

# ==

# Базовый каталог base.dir=c:/wildfly-10.1.0.Final/ias

#Идентификатор инстанса приложения edd.instance.id=IAS

#Путь к хранилищу с документами base.storage.dir=@{base.dir}/storage

# Идентификатор заказчика id.customer=NBRB

#Email отправителя (необходимо для рассылки сообщений от системы пользователям на электронные адреса, например: audit@isida.by) sender.email=audit@isida.by #Имя отправителя (необходимо для рассылки сообщений от системы пользователям на электронные адреса, например: ISIDA Audit) sender.name=Isida Audt

#Путь к шаблонам path.report.templates=@{base.dir}/templates

#Путь к шрифтам шаблонов path.report.fonts=@{base.dir}/fonts

# Конфигурационные параметры скрипта конфигурирования # \_\_\_\_\_\_

#Наименование архива с dss-частью, который подлежит конфигурированию (jar-файл). Можно оставлять как есть, взяв архив из сборки (задан рабочий пример). dss.in.jar=ias-system-distribution-

# Каталог, в который будет размещен сконфигурированный комплект dss-части (можно указать поный путь, если каталог находится не на том же уровне, что и исполняемый jar-файл. Можно оставить как есть - будет создан каталог и в него размещена сконфигурированная dss-часть) dss.out.dir=out

Приложение 2. Образец настройки файла earorg.properties # \*\*\*\*\*\*\*\*\*\*\*\*\*\*\*\*\*earorg # \*\*\*\*\*\*\*\*\*\*\*\*\*\*\*\*\*\*\*\*\*\*\*\*\*\*\*\*\*\*\*\* # настройки планировщика заданий # \*\*\*\*\*\*\*\*\*\*\*\*\*\*\*\*\*\*\*\*\*\*\*\*\*\*\*\*\*\*\*\*\*\* # Настройки локализации приложения. Доступнные локали: ru, en core.library.jsftemplate.LifetimeBean.rendered=true core.library.jsftemplate.LanguageBean.rendered=false core.library.jsftemplate.LanguageBean.locale=ru # настройки планировщика заданий # \*\*\*\*\*\*\*\*\*\*\*\*\*\*\*\*\*\*\*\*\*\*\*\*\*\*\*\*\*\*\*\*\* # Для запуска заданий с разных серверов(На каждом сервере должен быть настроен свой instanceName) org.quartz.scheduler.instanceName=QuartzScheduler org.quartz.threadPool.threadCount=10 # \*\*\*\*\*\*\*\*\*\*\*\*\*\*\*\*\*\*\*\*\*\*\*\*\*\*\*\*\* # END настройки планировщика заданий # \*\*\*\*\*\*\*\*\*\*\*\*\*\*\*\*\*\*\*\*\*\*\*\*\*\*\*\*\*\*\* # настройки hibernate # \*\*\*\*\*\*\*\*\*\*\*\*\*\*\*\*\*\*\*\*\*\* # Для MSSQL hibernate.dialect=org.hibernate.dialect.SQLServerDialect # Для Oracle # hibernate.dialect=org.hibernate.dialect.Oracle10gDialect hibernate.show sql=true # \*\*\*\*\*\*\*\*\*\*\*\*\*\*\*\*\*\*\*\*\*\*\*\*\*\*\*\*\*\*\* # END настройки hibernate # \*\*\*\*\*\*\*\*\*\*\*\*\*\*\*\*\*\*\*\*\*\*\*\*\*\*\*\*\* # Путь к dss base.dss.dir=C:/Programs/wildfly IAS/audit # Путь к конфигурационным файлам base.config.dir=\${base.dss.dir}/config # IP-адрес SMTP-сервера smtp.host=192.168.1.1 # Длина табельного номера length.tab.number=6 # Спуловый директорий service.spool.dir=\${base.dss.dir}/spool # JNDI имя настроек соединения с базой данных mainDataSource=HBDataSource #сервер, на котором развернуто приложение #если развернуто на jboss или OC4J (значение по умолчанию), то default #если развернуто на websphere, то websphere server=default # Урл xslt-преобразователя ЭД base.transport.url=\${base.http.url}/audit/sessions edview/getDocument.form # Флаг необходимости проверки ЭЦП документа (0/1).

```
need.signature.check=1
```

edocuments.lid=dep64

```
# Идентификатор заказчика
id.customer=BASE
#Признак руководителя пользователи
employee.displayManager=true
# Максимальное время жизни сессии пользователя в секундах
max.session.idle.time=36000
# Флаг возможности управление доступными пользователю группами типов EDD документов
(<true|false>, default = false)
earorg.references.usersmanager.edgroups.management=true
# Флаг использования справочника сотрудников при вводе пользователей (<true|false>,
default = true)
earorg.references.usersmanager.use.employees.for.input.user=false
# Флаг обязательности заполнения табельного номера (<true|false>, default = true)
earorg.references.usersmanager.required.input.personnumber=false
# Флаг использования у пользователя "Идентификатора открытого ключа" <true|false>,
default = false)
earorg.references.usersmanager.subjectKeyId=false
# Синхронизации сотрудников при импорте
#(FIOSync - синхронизация при импорте выполняется по ФИО сотрудника; PersonNumberSync -
синхронизация при импорте выполняется по персональному номеру сотрудника;)
#earorg.references.usersmanager.sync.employees=isida.earorg.references.uploademployees
.service.FIOSync
earorg.references.usersmanager.sync.employees=isida.earorg.references.uploademployees.
service.PersonNumberSync
edd.instanceID=BASE
edd.useLC=true
edd.maxRecords=1000
edd.spoolDirectory=${service.spool.dir}/eds
edd.maxXmlBufferSize=
# Маска для формирования кода раздела в Справочнике объектов аудита
mask.code.section=A-Z
# Количество лет в выпадающем списке для поиска (по умолчанию 5 лет)
audit.searchYear=5
#Автоматическая регистрация процедур
bpm.admin.proceduremanager.ProcedureManagerService.autoAddProcedureDescriptions=true
#
scrudd.edocdelete.dateid=docStartDate
# Текст на форме полного просмотра документа о статусе проверки подписи (по умолчанию -
Подписано простой электронной подписью)
# Для РСХБ: Подписано Простой ЭП
#scrudd.visa.status=
#для получения дочерних подразделений
scrudd.sql.depcodecriterion.child=select * from GETCHILDRENDEPRECURSIVE({0}\\, null\\,
null\\, null)
#для получения истории подразделения
scrudd.sql.depcodecriterion.history=select * from GETDEPHISTORY({0}\\, null\\, null)
                                               scrudd.depcodecriterion.sql.child
            добавляется
#отбора,
                            к
                                  скриптам
                                                                                      и
scrudd.sql.depcodecriterion.history
scrudd.sql.depcodecriterion.where=
# Путь к шаблонам отчетов
```

report.path=C:/Programs/wildfly\_IAS/audit/templates

| #Урл сервера<br>base.http.url=http://vm-0042328.isida.by:8090                                                                                                    |  |  |  |  |
|----------------------------------------------------------------------------------------------------|--|--|--|--|
| <pre># Список параметров, редактируемых через интерфейс Системы sys.settings.view=audit.searchYear,mask.code.section, audit.note.number.days.to.monitor, audit.note.number.days.to.monitor, approach.deadline.rec.contr.date.before, approach.deadline.rec.exec.date</pre>                                            |  |  |  |  |
| # Абсолютный путь к каталогу, в котором хранятся шаблоны (JasperReport).Каталог должен<br>существовать.<br>path.report.templates = C:/Programs/wildfly_IAS/audit/templates                                                                                                    |  |  |  |  |
| #Докладная записка по аудиту (количество дней для контроля)<br>audit.note.number.days.to.monitor=5                                                                                                    |  |  |  |  |
| #Аудиторский отчет (количество дней для контроля)<br>audit.report.number.days.to.monitor=20                                                                                                    |  |  |  |  |
| # Временной интервал автосохранения документа при работе с MS Word из сеанса, в минутах<br>(по умолчанию – 5 мин)<br>#audit.autosave.time.interval=5                                                                                                    |  |  |  |  |
| # ************************************                                                                                                    |  |  |  |  |
| # Идентификатор "псевдоним" риска, значение которого учитывается при выводе информации<br>в п.6.1 "уровень присущего риска по объекту аудита был признан как [высокий, средний,<br>низкий]"<br>template.audit.task.preliminary.study.risk.factor.group=OK1                                                            |  |  |  |  |
| # "Нижний порог" - минимальное значение риска, когда значение считается высоким и риск<br>попадает в список факторов риска п.6.1 "При этом высокий уровень риска был определен по<br>следующим факторам: [факторы риска из Ведомости оценки рисков]"<br>template.audit.task.preliminary.study.risk.factor.min.value=3 |  |  |  |  |
| # ***********************************<br># END настройки для печатной формы Предварительного изучения (генерация по шаблону)                                                                                                    |  |  |  |  |
| # Порт для вызова сервиса синхронизации сотрудников<br>sed.port=17290                                                                                                    |  |  |  |  |
| # Схема сервиса синхронизации информации о сотрудниках<br>sed.scheme=http                                                                                                    |  |  |  |  |
| # Контекст сервиса синхронизации информации о сотрудниках<br>sed.path=/ws/internalsshort/getinfo                                                                                                    |  |  |  |  |
| # Показывать сообщение при закрытии браузера<br>message.before.closing.browser=true                                                                                                    |  |  |  |  |
| #Параметр для подразделения управления аудита<br>internal.audit.department=Управление аудита                                                                                                    |  |  |  |  |
| # Идентификатор подразделения, ветка которого отображается в сеансе "Оценка качества<br>ГУВА" (depCode=departments.pid для подразделения ГУВА)<br># quality.control.GUVA.depCode=                                                                                                    |  |  |  |  |

#Количество рабочих дней, за которое, до наступления срока исполнения рекомендации, высылается уведомление контролерам рекомендации (по умолчанию 12). !!!При этом, если данная дата – не рабочий день, то рассылка будет выполнена в рабочий день, следующий за указанным.

#### approach.deadline.rec.contr.date.before = 12

# Дата (день и месяц в формате dd.MM), когда рассылается сообщение исполнителям по рекомендациям со сроком исполнения «постоянно». !!!При этом, если данная дата - не рабочий день, то рассылка будет выполнена в рабочий день, следующий за указанным. approach.deadline.constRec.exec.date = 10.12

#Количество рабочих дней, за которое, до наступления срока исполнения рекомендации, высылается уведомление исполнителям рекомендации (по умолчанию 10). Внимание!!! Не может быть больше значения параметра: «Количество рабочих дней, за которое, до наступления срока исполнения рекомендации, высылается уведомление контролерам рекомендации». При этом, если данная дата – не рабочий день, то рассылка будет выполнена в рабочий день, следующий за указанным.

#### approach.deadline.rec.exec.date.before = 10

# Количество лет для распределения аудитов из Ведомости оценки рисков (по умолчанию -3).

audit.count.year.for.riskStatement=5

## Приложение 3. Запуск скриптов

Скрипты, с помощью которых выполняется обновление базы данных, находятся в директории, с заранее сконфигурированным комплектом dss-части. (out\sql\new install\)

#### 1) Выполнить запуск скриптов

| sql\new_install\edd:    |  |  |  |  |
|-------------------------|--|--|--|--|
| leds-create mssql.sql   |  |  |  |  |
| sql\new_install\quartz: |  |  |  |  |
| 1tables_mssql.sql       |  |  |  |  |

При первоначальном запуске возможны ошибки, т.к. он пытается удалить еще не созданные таблицы, ошибки можно игнорировать.

#### 2) Выполнить перезапуск приложения, затем выполнить вход в приложение

Войти в систему «Системный администратор»  $\rightarrow$  Управление типами электронных документов  $\rightarrow$  Выполнить импорт типов ЭД (файл для импорта edocument\_types.xml расположен в директории out\eds\new\_install\, с заранее сконфигурированным комплектом dss-части).

#### 3) Выполнить оставшиеся скрипты

| sql\new_install:                    |  |  |  |
|-------------------------------------|--|--|--|
| 00Add_HolidaysToCalendar.sql        |  |  |  |
| 01for_logon_mssql.sql               |  |  |  |
| 02get_children_department_mssql.sql |  |  |  |
| 03get_history_department_mssql.sql  |  |  |  |
| 04create_emailconf_mssql.sql        |  |  |  |
| 05addTransform_mssql.sql            |  |  |  |
| 06add_custom_transform_mssql.sql    |  |  |  |
| 07insert_menu_items.sql             |  |  |  |
| 08add_auditor_reasons.sql           |  |  |  |
| 09insert_employee_reasonLock.sql    |  |  |  |
| 10add_audit_history.sql             |  |  |  |
| 11update_audit_tasks.sql            |  |  |  |
| sql\new_install\edd:                |  |  |  |
| 2get_column_name_mssql.sql          |  |  |  |
| 3eds-create-index_mssql.sql         |  |  |  |
| 4synchronize_types_mssql.sql        |  |  |  |
| sql\new install\bpm:                |  |  |  |
| 01insert_process_object.sql         |  |  |  |
| 02insert_menu.sql                   |  |  |  |
| 03insert_auto_full_rule.sql         |  |  |  |
| 04insert_cancellation_ids.sql       |  |  |  |
| 05insert_statuses.sql               |  |  |  |
| 06insert_cancel_props.sql           |  |  |  |

4) Войти в систему «Информационный администратор» → Управление процессами → Дизайнер процессов → Выполнить импорт процессов (файлы для импорта расположены в директории out\bpm\process\new\_install\, с заранее сконфигурированным комплектом dss-части) RiskStatement.json, UniverseOfAudit.json, AnnualPlan.json, QuarterlyPlan.json, PerspectivePlan.json, Matrix.json.

После выполнения импорта необходимо зайти в каждый созданный, проимпортированный маршрут/процесс, в каждой точке процесса установить пользователей, которые будут являться исполнителями конкретных процедур в точках.

## Приложение 4. Настройка LDAP-авторизации пользователя

Для того, чтобы пользователи осуществляли авторизацию в Системе с использованием паролей Active Directory, необходимо:

- 1) В справочнике пользователей указать логины пользователей, соответствующие логинам в Active Directory.
- 2) В файле standalone.xml найти раздел <security-domains> ...... </security-domains> и добавить в него следующее:

```
<security-domain name="ldapauth" cache-type="default">
                 <authentication>
                     <login-module
code="org.jboss.security.auth.spi.LdapExtLoginModule" flag="required">
                                                     name="java.naming.provider.url"
                         <module-option
value="ldap://localhost.local:389/"/>
                         <module-option name="java.naming.referral" value="follow"/>
                         <module-option
                                          name="java.naming.security.authentication"
value="simple"/>
                         <module-option name="bindDN" value="user"/>
                         <module-option name="bindCredential" value="password"/>
                         <module-option
                                                                     name="baseCtxDN"
value="CN=Users, DC=serverName, DC=domainName, DC=local"/>
                         <module-option
                                                                    name="baseFilter"
value="(sAMAccountName={0})"/>
                         <module-option
                                                                    name="rolesCtxDN"
value="DC=serverName,DC=domainName,DC=local"/>
                         <module-option
                                                                    name="roleFilter"
value="(sAMAccountName={0})"/>
                         <module-option name="roleAttributeID" value="memberOf"/>
                         <module-option name="roleAttributeIsDN" value="true"/>
                         <module-option name="roleNameAttributeID" value="cn"/>
                     </login-module>
```

Описание параметров, значение которых необходимо указать, представлено в таблице:

| Наименование параметра   | Описание                                                                   |
|--------------------------|----------------------------------------------------------------------------|
| security-domain name     | Наименование домена безопасности                                           |
| java.naming.provider.url | URL доступа к сервису LDAP. Указывается протокол, имя сервера LDAP, порт   |
| bindDN                   | Логин учетной записи, от имени которой будет осуществляться доступ к LDAP- |
|                          | серверу                                                                    |
| bindCredential           | Пароль учетной записи для доступа к Ldap серверу                           |
| baseCtxDN                | Описывает область видимости с которой начинается поиск пользователя для    |
|                          | аутентификации                                                             |
| rolesCtxDN               | Описывает область видимости с которой начинается поиск группы, в которую   |
|                          | входит пользователь                                                        |

Так как настройки зависят от настроек AD – на сервере заказчика также может потребоваться изменение других настроек.

3) Перед тем, как задеплоить файл ear – необходимо открыть файл при помощи архиватора (например, 7zip) и разместить в директории WEB-INF файл **jboss-web.xml**, после чего сохранить изменения.

На рисунке представлена структура каталогов, в которой должен располагаться файл. Номер версии приложения (а соответственно и наименования каталогов) может отличаться от указанной на рисунке.

| C:\Shara\ias-ear-2.1-SNAPSHOT.ear\ias-web-2.1-SNAPSHOT.war\WEB-INF\                  |            |             |                  |                  |                  |  |
|--------------------------------------------------------------------------------------|------------|-------------|------------------|------------------|------------------|--|
| <u>F</u> ile <u>E</u> dit <u>V</u> iew F <u>a</u> vorites <u>T</u> ools <u>H</u> elp |            |             |                  |                  |                  |  |
| 🕂 🚥 🗸 📫 📥 🗶 1                                                                        |            |             |                  |                  |                  |  |
| Add Extract Test Copy Move Delete Info                                               |            |             |                  |                  |                  |  |
| C:\Shara\ias-ear-2.1-SNAPSHOT.ear\ias-web-2.1-SNAPSHOT.war\WEB-INF\                  |            |             |                  |                  |                  |  |
| Name                                                                                 | Size       | Packed Size | Modified         | Created          | Accessed         |  |
| classes                                                                              | 4 199      | 1 829       | 2019-10-11 12:18 |                  |                  |  |
| jsp_tiles                                                                            | 17 513     | 6 908       | 2019-10-11 12:18 |                  |                  |  |
| lib                                                                                  | 13 333 407 | 12 475 687  | 2019-10-11 12:18 |                  |                  |  |
| faces-config.xml                                                                     | 598        | 287         | 2019-09-24 16:23 |                  |                  |  |
| 📄 jboss-web.xml                                                                      | 76         | 63          | 2019-10-14 09:36 | 2019-10-10 16:04 | 2019-10-14 11:32 |  |
| web.xml                                                                              | 6 961      | 1 511       | 2019-09-25 18:52 |                  |                  |  |

Содержимое файла jboss-web.xml:

В файле указано наименование домена безопасности. Наименование должно соответствовать указанному в файле standalone.xml в параметре security-domain name.

**ВАЖНО!** Для того, чтобы задеплоить ear-файл с авторизацией по логину/паролю, указанному в базе данных Системы – необходимо из каталога WEB-INF удалить файл **jboss-web.xml**, из файла **standalone.xml** необходимо удалить содержимое, добавленное по описанию из п.2.